# [26] CGR ラック&ピニオン設計システム

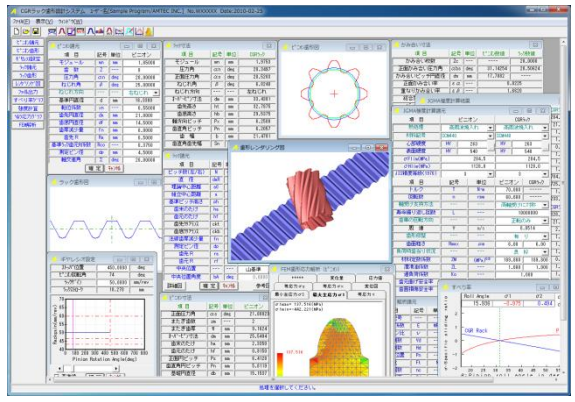

図 26.1 CGR ラック&ピニオン設計システム

#### 26.1 概要

CGR(Constant Gear Ratio)ラック設計システムは、ギヤレシオに 基づいて運動するピニオンとラックの歯形を生成し、強度計算、 FEM歯形応力解析、すべり率グラフ、ヘルツ応力グラフを計算す ることができます.

### 26.2 ピニオンの諸元入力

ラックとかみ合うピニオンの諸元と、ラックを生成するための ピニオン諸元を入力します.図26.2にピニオン諸元の入力画面を、 図26.3 にピニオンの寸法を示します.

| 🦯 ピニオン諸元   |     |     | - • 💌    |
|------------|-----|-----|----------|
| 項目         | 記号  | 単位  | ビニオン     |
| モジュール      | mn  | mm  | 1.85000  |
| 歯 数        | Z   | ·   | 8        |
| 圧力角        | an  | deg | 20.00000 |
| ねじれ角       | β   | deg | 25.00000 |
| ねじれ方向      |     | [   | 右ねじれ 💌   |
| 基準円直径      | d   | mm  | 16.3300  |
| 転位係数       | xn  | ·   | 0.55000  |
| 歯先円直径      | da  | mm  | 21.0000  |
| 歯底円直径      | df  | mm  | 14.5000  |
| 歯厚減少量      | fn  | mm  | 0.0000   |
| 歯先 R       | Ra  | mm  | 0.5000   |
| 基準うっク歯元R係数 | Reo |     | 0.3750   |
| 測定ビン径      | dp  | mm  | 4.5000   |
| 軸交差角       | Σ   | deg | 20.00000 |
| 曜          |     |     |          |

図 26.2 ピニオン諸元の設定

| 🦰 L° 二水寸法 |     |     | ×        |
|-----------|-----|-----|----------|
| 項目        | 記号  | 単位  | ピニオン     |
| 正面圧力角     | as  | deg | 21.88023 |
| またぎ歯数     | ZM  | ·   | 2        |
| またぎ歯厚     | W   | mm  | 9.1624   |
| オーバーセッフ寸法 | dm  | mm  | 25.5494  |
| 歯末のたけ     | ha  | mm  | 2.3350   |
| 歯元のたけ     | hf  | mm  | 0.9150   |
| 正面円ビッチ    | Ps  | mm  | 6.4128   |
| 歯直角円ビッチ   | Pn  | mm  | 5.8119   |
| 基礎円直径     | db  | mm  | 15.1537  |
| 基礎円筒ねじれ角  | βb  | deg | 23.39896 |
| TIF直径     | TIF | mm  | 15.5779  |
| 」 歯直角歯先幅  | Sn  | mm  | 0.8969   |

図 26.3 ピニオンの寸法

### 26.3 ピニオン歯形図

ピニオン歯形図を図 26.4 に示します. 図 26.5 は、歯形の部分拡 大図です.

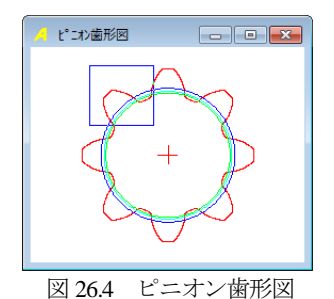

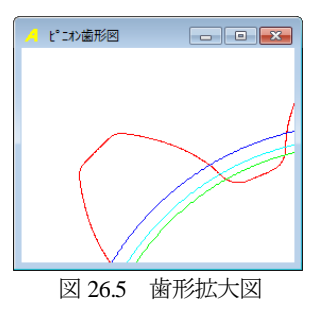

### 26.4 ギヤレシオ

ピニオンの回転角に対するラックゲイン(mm/rev)の数値を設定 します.図 26.6 にギヤレシオの設定グラフです.例題の場合,ラ ックゲインは 50(mm/rev)ですが任意に設定することができます. (1)ストッパ位置の入力

ピニオンの最大回転角度がラック長です.

(2)図中の一点鎖線は、①ころがり円がピニオン歯先円のときのストロークゲイン、②ころがり円がピニオン基準円のときのストロークゲイン、③ころがり円がピニオン基礎円のときのストロークゲインを示します。

(3)グラフ表示後,スクロールバーをスライドさせると上部にピニ オン回転角とラックストローク値を表示します.

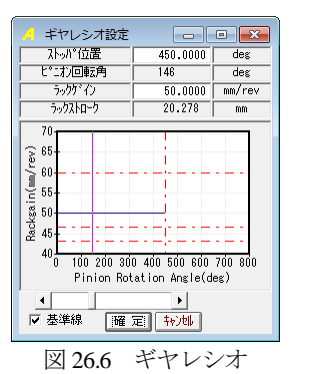

| 2998876                  |     |     |         |  |  |
|--------------------------|-----|-----|---------|--|--|
| 項目                       | 記号  | 単位  | 数 値     |  |  |
| ピッチ数(左/右)                | N   |     | 10 10   |  |  |
| 直径                       | daR | mm  | 35.0000 |  |  |
| 理論中心距離                   | aÛ  | mm  | 23.0000 |  |  |
| 組立中心距離                   | a   | mm  | 23.0000 |  |  |
| 基準ビッチ高さ                  | ph  | mm  | 31.3175 |  |  |
| 歯末のたけ                    | ha  | mm  | 1.4700  |  |  |
| 歯元のたけ                    | hf  | mm  | 1.7800  |  |  |
| 歯先クリアランス                 | ckt | mm  | 0.4625  |  |  |
| 歯底クリアランス                 | ckb | mm  | 0.4625  |  |  |
| 法線歯厚減少量                  | fn  | mm  | 0.0000  |  |  |
| 測定ピン径                    | dp  | mm  | 3.090   |  |  |
| 歯先 R                     | ra  | mm  | 0.2500  |  |  |
| 歯元 R                     | rf  | mm  | 0.7000  |  |  |
| 中央位置                     |     |     | 山基準 ▼   |  |  |
| 中央位置角度                   | bA  | deg | 0.0000  |  |  |
| 詳細図 確 定 <b>キャン</b> 地 参考図 |     |     |         |  |  |
| 図 267 ラックの諸元設定           |     |     |         |  |  |

#### 26.5 ラックの諸元設定

ラックの諸元設定画面を図 26.7 に示します. ラックの位置角度 の設定によりラックの基準位置(ピニオン回転角 0°位置)にお ける中央断面の歯形が決まります.また,歯山または谷を選択す ることができます.図 26.8 にラック参考図を,図 26.9 にラック寸 法の計算結果を示します.

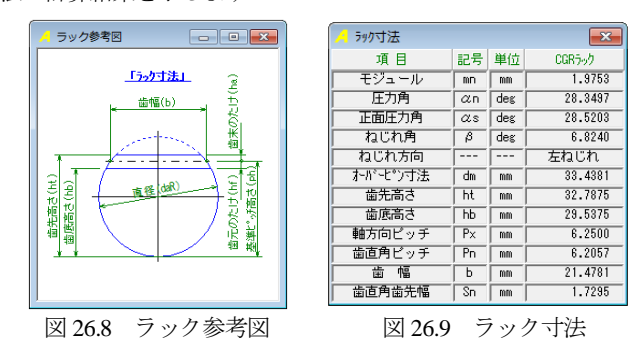

### 26.6 CGR ラックの歯形軌跡図

ラック歯幅中央断面の歯形軌跡図を図 26.10 に示します.

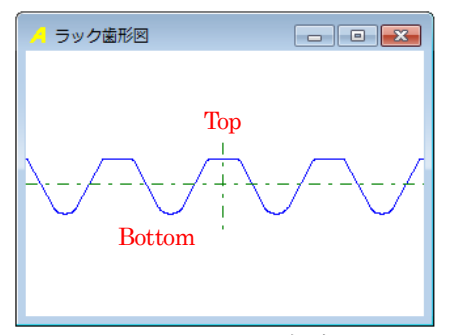

図 26.10 ラックの軌跡図

### 26.7 レンダリング図

歯形計算終了後,[レンダリング図]ボタンを押すと,ピニオン とラックの歯形かみあい図を表示します.レンダリング図は,座 標軸の角度を変更することにより,視点を変えて観察することが できます.

図 26.11 にピニオン上面から観たレンダリング図を示します. また,図 26.12 のラック背面から観たしたレンダリング図には, かみあい接触線を観察することができます.図 26.11 の右に示す コントロールフォームで,

①座標軸の角度変更
②ズーム
③ワイヤフレーム、シェード表示切り換え
④背景色の設定
⑤ラックストロークチェック(ピニオンまたはラックの移動)

の機能があります.

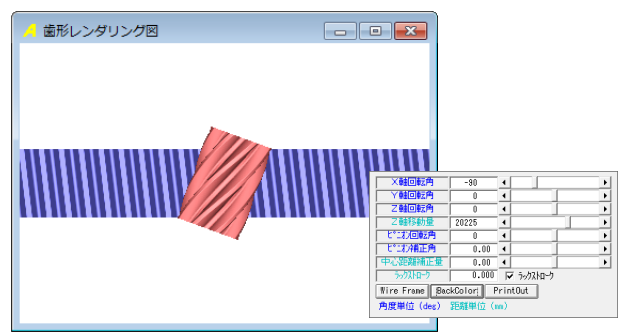

図 26.11 レンダリング(ピニオン上面から観察)

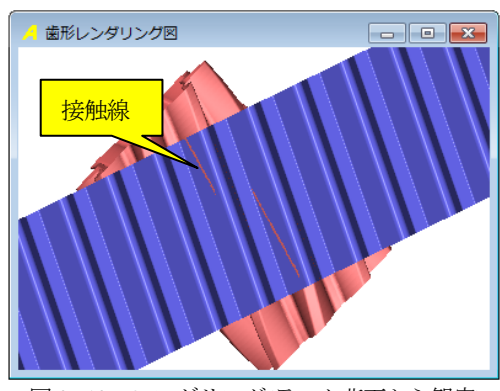

図 26.12 レンダリング(ラック背面から観察)

### 26.8 CAD ファイル出力

ピニオンと CGR ラックの歯形を DXF または IGES ファイルで 出力することができます. 図 26.13 にファイル出力設定を示しま す. CAD 作図例を, 図 26.14, 図 26.15 に示します.

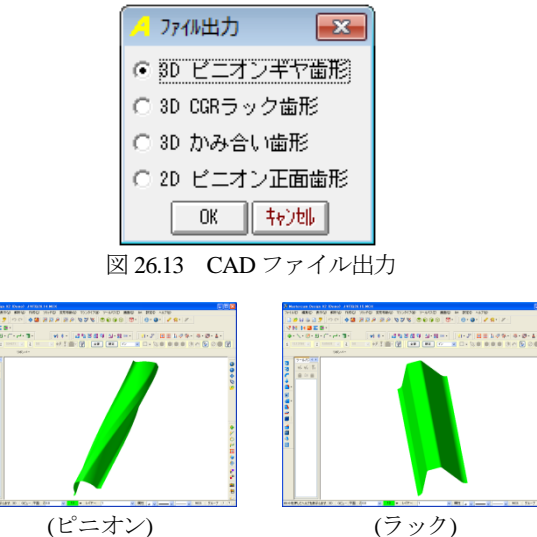

図 26.14 CAD 作図(IGES)

## (ラック) 図 26.15 CAD 作図(IGES)

#### 26.9 すべり率グラフ

ラックとピニオンのかみ合いにおけるすべり率グラフを図 26.19に示します.

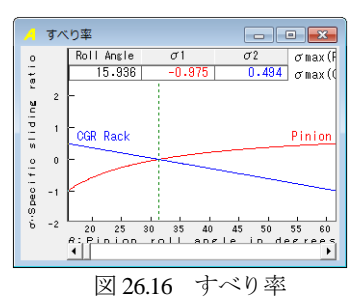

#### 26.10 強度計算

JGMA 強度計算に基づいた計算結果を図 26.17 に示します.

| 🥖 JGMA強度計算諸元 📃 🖃 🗾 🖂 |          |   |                      |    |           |      |       |      |
|----------------------|----------|---|----------------------|----|-----------|------|-------|------|
| 項目                   | ピニオン     |   |                      |    | CGRラック    |      |       |      |
| 熱処理                  | 高周波焼入れ 👻 |   |                      | 高周 | 波烤        | 入れ   | -     |      |
| 材料記号                 | SCM440   |   |                      | -  | SCM440    |      |       | •    |
| 心部硬度                 | HV       |   | 263                  |    | HV 263    |      |       |      |
| 表面硬度                 | HV       |   | 540                  |    | HV 540    |      |       |      |
| σFlim(MPa)           |          |   | 284.5                |    | 284.5     |      |       |      |
| σHlim(MPa)           |          |   | 1128.0               |    |           |      | 1128. | 0    |
| JIS精度等級(1976)        |          | 3 |                      | •  |           | 3    |       | -    |
| 項目                   | 記号       | ÷ | 単位                   |    | ピニオン 0    |      | CGR5  | -,7  |
| トルク                  | T        |   | N-m                  |    | 70.000    |      |       |      |
|                      | n        |   | rpm                  |    | 60.000    |      | -     |      |
| 軸受け支持方法              |          |   |                      |    | 両軸受けに対称 ▼ |      |       |      |
| 寿命繰り返し回数             | L        |   |                      |    | 1000000   |      |       |      |
| 歯車の回転方向              |          |   |                      |    | 正転のみ      |      | -     |      |
| 周 速                  | V        |   | m/s                  |    | 0.0514    |      |       |      |
| 歯形修整                 |          |   |                      |    |           | 有    | IJ    | -    |
| 歯面粗さ                 | Rma>     | ( | μm                   |    | 6.00 6.   |      | .00   |      |
| 負荷時歯当り状況             |          |   |                      |    |           | 良    | 好     | •    |
| 材料定数係数               | ZM       |   | (MPa) <sup>0.5</sup> |    | 189.      | 800  | 189   | .800 |
| 潤滑油係数                | ZL       |   |                      |    | 1.        | .000 | 1     | .000 |
| 過負荷係数                | Ko       |   | 1.000                |    |           |      |       |      |
| 歯元曲げ安全率              | SF       |   | 1.200                |    |           |      |       |      |
| 歯面損傷安全率              | SH       |   |                      |    | 1         | .150 |       |      |
| 輝 定 キャンセル            |          |   |                      |    |           |      |       |      |
|                      |          |   |                      |    |           |      |       |      |

図 26.17 強度計算諸元

| A JGMA強度計算結果 |       |     |          |           |  |  |
|--------------|-------|-----|----------|-----------|--|--|
| 項目(曲げ)       | 記号    | 単位  | ピニオン     | CGRラック    |  |  |
| 許容曲げ応力       | σFlim | MPa | 284.500  | 284.500   |  |  |
| 曲げ有効歯幅       | b'    | mm  | 23.328   | 21.478    |  |  |
| 歯形係数         | YF    |     | 1.691    | 1.359     |  |  |
| 荷重分布係数       | Yε    |     | 0.837    | 1.024     |  |  |
| ねじれ角係数       | Υβ    |     | 0.792    | 0.943     |  |  |
| 寿命係数         | KL    |     | 1.000    | 1.400     |  |  |
| 寸法係数         | KF×   |     | 1.000    | 1.000     |  |  |
| 動荷重係数        | Κv    |     | 1.000    | 1.000     |  |  |
| 呼び円周力        | Ft    | N   | 8562.657 | 8784.804  |  |  |
| 許容円周力        | Ftlim | N   | 9137.647 | 10725.229 |  |  |
| 曲げ強さ         | Sft   |     | 1.067    | 1.221     |  |  |
| 歯元曲げ応力       | σF    | MPa | 266.598  | 233.028   |  |  |
| 項目(面圧)       | 記号    | 単位  | ピニオン     | CGRラック    |  |  |
| 許容ヘルツ応力      | σHlim | MPa | 1128.000 | 1128.000  |  |  |
| 面圧有効歯幅       | bw    | mm  | 21.478   | 21.478    |  |  |
| 領域係数         | ZH    |     | 2.294    | 2.086     |  |  |
| 寿命係数         | KHL   |     | 1.000    | 1.300     |  |  |
| かみあい率係数      | Zε    |     | 0.915    | 1.005     |  |  |
| 粗さ係数         | ZR    |     | 1.002    | 1.001     |  |  |
| 潤滑速度係数       | ZV    |     | 0.891    | 0.891     |  |  |
| 硬さ比係数        | ZW    |     | 1.000    | 1.000     |  |  |
| 荷重分布係数       | KHβ   |     | 1.000    | 1.000     |  |  |
| 動荷重係数        | Kv    |     | 1.000    | 1.000     |  |  |
| 呼び円周力        | Fc    | N   | 8573     | .178      |  |  |
| 許容円周力        | Fclim | N   | 1679.942 | 2841.275  |  |  |
| 歯面強さ         | Sfc   |     | 0.196    | 0.331     |  |  |
| │ ヘルツ応力      | σH    | MPa | 2548.196 | 1959.401  |  |  |

図 26.18 強度計算結果

## 26.11 ヘルツ応力グラフ

ラックとピニオンのかみ合いにおけるヘルツ応力グラフを図 26.19 に示します.

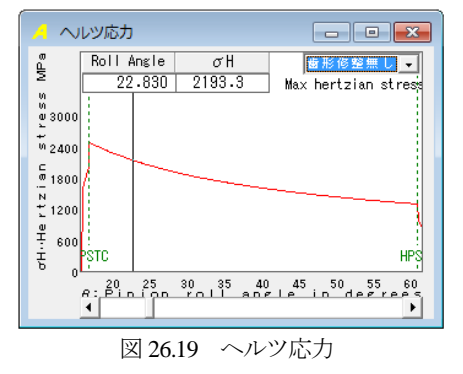

## 26.12 FEM 歯形応力 (オプション)

ピニオンと CGR ラックの 2 次元 FEM 歯形応力解析をします. 図 26.20 に FEM 設定画面を,図 26.21 および図 26.22 に応力分布 図を示します.

| 🦂 FEM 解析諸 | 沅     |     |          |          |  |  |
|-----------|-------|-----|----------|----------|--|--|
| 項目        | 記号    | 単位  | ビニオン     | CGRラック   |  |  |
| 材料記号      |       |     | SCM440   | SCM440   |  |  |
| 縦弾性係数     | E     | MPa | 205800.0 | 205800.0 |  |  |
| 「ポアソン比」   | $\nu$ |     | 0.300    | 0.300    |  |  |
| 1 縦分割数    | Vd    |     | 12       | 12       |  |  |
| 横分割数      | Hd    |     | 22       | 20       |  |  |
| 荷重点位置     | Pn    |     | 2        | 2        |  |  |
| 荷重        | Ft    | N   | 8562.66  | 8784.80  |  |  |
| 色階調数      | nc    |     | 100      |          |  |  |
| 変位倍率      | Sd    |     | 100      |          |  |  |
| 麗定        |       |     |          |          |  |  |

図 26.20 FEM 解析諸元

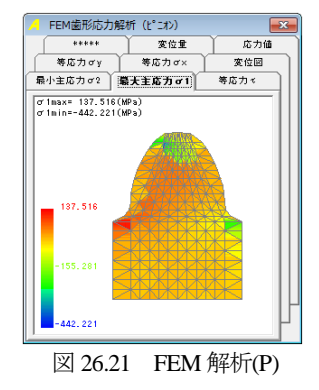

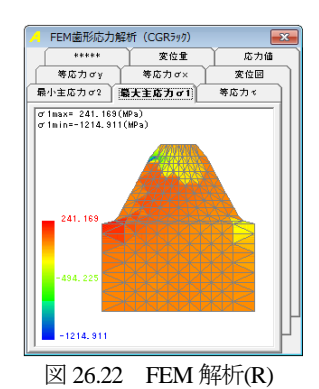

※強度計算は、AGMA2001-C95 規格にも対応可能です.別途お問 い合わせ下さい.